# MANUAL<br/>DE<br/>USUARIOSistema de Control de ProducciónSistema de Control de ProducciónSICPRODV1.0

Autor: Joffre Danilo Vásquez Núñez

Año: 2012

## ÍNDICE DE CONTENIDOS

| I.   | Intr | oducción                                     | 3 |
|------|------|----------------------------------------------|---|
| II.  | Alca | ance                                         | 3 |
| III. | Adr  | ministrador funcional y usuarios del sistema | 3 |
| 1.   | Ingi | reso al sistema                              | 4 |
| 2.   | Aut  | entificación de usuario                      | 4 |
| 3.   | Mei  | nú principal                                 | 5 |
| 4.   | Ingi | resos                                        | 7 |
| 4    | .1   | Ingreso de nuevo insumo                      | 7 |
| 4    | .2   | Ingreso de nuevo producto                    | 9 |
| 4    | .3   | Ingreso de nuevo proveedor1                  | 1 |
| 4    | .4   | Ingreso de nuevo distribuidor 1              | 2 |
| 4    | .5   | Ingreso de nuevo cliente1                    | 3 |
| 4    | .6   | Ingreso de nueva agencia1                    | 4 |
| 5.   | Reg  | gistros1                                     | 5 |
| 5    | .1   | Despacho de productos1                       | 5 |
| 5    | .2   | Cobro de venta de envases1                   | 8 |
| 5    | .3   | Compras a proveedor2                         | 0 |
| 5    | .4   | Registro de producción2                      | 2 |
| 5    | .5   | Entrega de insumos a agencias2               | 3 |
| 5    | .6   | Baja de stock de Insumos2                    | 6 |
| 5    | .7   | Devolución de envases2                       | 7 |
|      | 5.7. | .1 Registrar devolución2                     | 7 |
|      | 5.7. | .2 Registrar venta                           | 9 |
|      | 5.7. | .3 Registrar baja                            | 1 |
| 5    | .8   | Registro de préstamo de envases3             | 2 |
| 6.   | Adr  | ninistración3                                | 3 |
| 6    | .1   | Administración de usuarios del sistema3      | 3 |
| 6    | .2   | Administración de Agencias 3                 | 6 |
| 6    | .3   | Administración de insumos 3                  | 7 |

# MANUAL DE USUARIO

| 6   | 6.4  | Administración de productos                        | 38 |
|-----|------|----------------------------------------------------|----|
| 6   | 5.5  | Administración de distribuidores                   | 39 |
| 6   | 6.6  | Administración de proveedores                      | 40 |
| 6   | 6.7  | Administración de clientes                         | 41 |
| 6   | 6.8  | Asignación de insumos a productos                  | 42 |
| 6   | 6.9  | Eliminación de insumos asignados a productos       | 44 |
| 6   | 5.10 | Administración de registro de producción           | 46 |
| 6   | 5.11 | Reimpresión de comprobantes                        | 48 |
| 6   | 5.12 | Anulación de documento de compra                   | 50 |
| 6   | 5.13 | Anulación de despachos de productos a distribuidor | 52 |
| 6   | 5.14 | Anulación de entrega de insumos a agencias         | 54 |
| 7.  | Cor  | nsultas                                            | 56 |
| 8.  | Rep  | portes                                             | 57 |
| 9.  | Sal  | ir del sistema                                     | 59 |
| 10. | Par  | ámetros                                            | 59 |

## I. Introducción

El Sistema de Control de Producción ha sido construido para facilitar el manejo eficiente de los recursos y actividades relacionadas a la producción de agua embotellada de la empresa BLUE PLANET.

El presente manual ha sido elaborado con la finalidad de ser una herramienta ágil que facilite la utilización de las opciones y funcionalidades del SICPROD en su versión 1.0.

## II. Alcance

El presente documento abarca la guía necesaria para que el usuario final del Sistema de Control de Producción SICPROD, realice el registro de actividades de producción, ingrese nuevas entidades, administre la información ingresada, realice consultas y genere reportes.

## III. Administrador funcional y usuarios del sistema

Los principales agentes del SICPROD son los funcionarios de las aéreas de administración, bodega, producción, distribución de la empresa BLUE PLANET, los mismos que se encargan de gestionar a través del sistema la información relacionada con las actividades del proceso de producción.

## 1. Ingreso al sistema

Mediante un navegador web<sup>1</sup>, se debe digitar la siguiente dirección **www.aguablueplanet.com/sicprod**, una vez hecho esto se cargará la página como se muestra en la Figura 1:

| Firefox         SICPROD V1.0         +           Image: second second secon |                                                    | 🛃 🔹 Google |  |
|----------------------------------------------------------------------------------------------------|----------------------------------------------------|------------|--|
|                                                                                                    |                                                    |            |  |
|                                                                                                    |                                                    |            |  |
|                                                                                                    | BLUEPLANET <sup>®</sup>                            |            |  |
|                                                                                                    | Ingreso de credenciales<br>Usuario:<br>Contraseña: |            |  |
|                                                                                                    |                                                    |            |  |
|                                                                                                    |                                                    |            |  |

Figura 1: Pantalla de ingreso al sistema

## 2. Autentificación de usuario

Una vez desplegada la pantalla de ingreso al sistema como nos muestra la Figura 1, para autentificarnos como usuario debemos hacer lo siguiente:

- Llenar los campos de Usuario y Contraseña
- Dar un enter o hacer clic en el botón Ingresar

<sup>&</sup>lt;sup>1</sup> Para un correcto funcionamiento del sistema se recomienda utilizar navegadores distintos a Internet Explorer

## 3. Menú principal

Una vez autentificados correctamente en el sistema dependiendo del rol de usuario que se haya autentificado, se nos desplegará la pantalla principal como nos muestra la Figura 2:

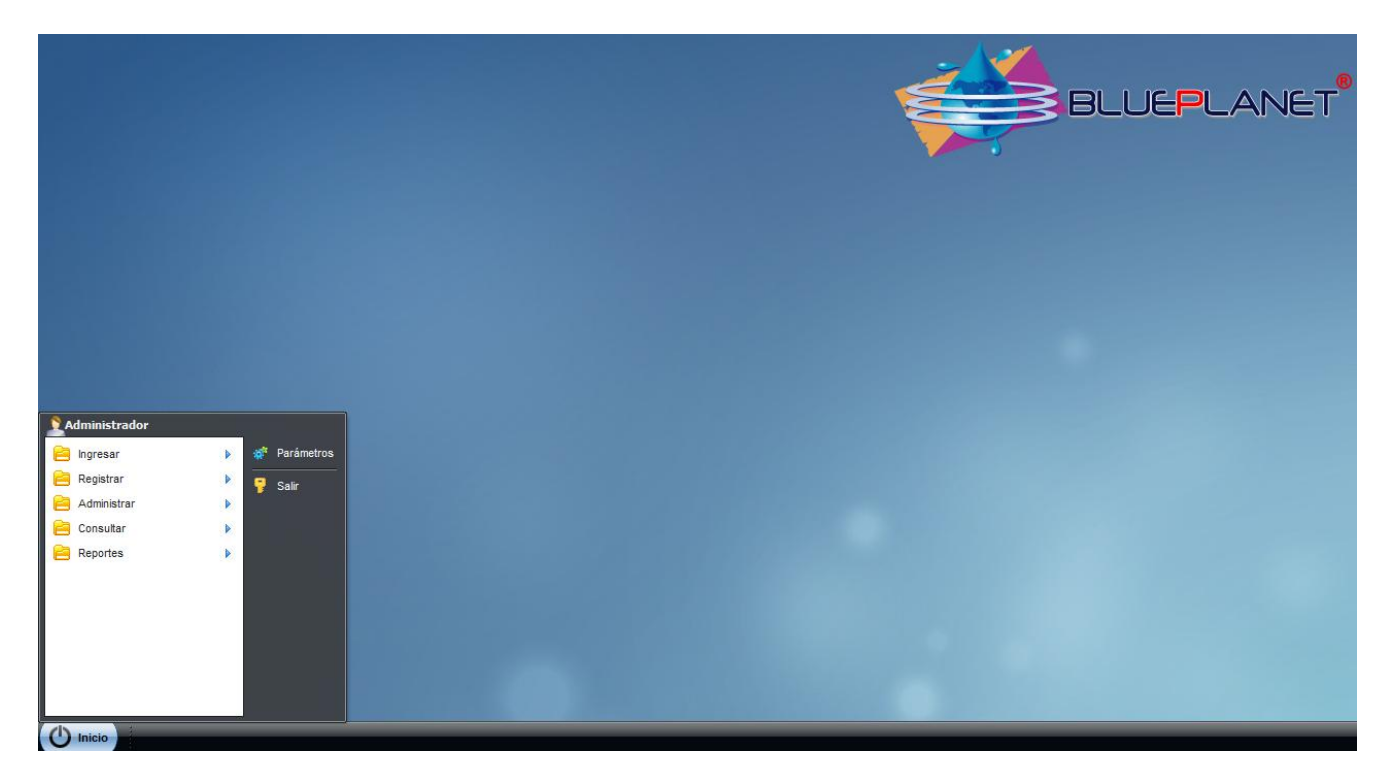

Figura 2: Pantalla principal del sistema

Como podemos ver en la figura anterior al momento de autentificarnos nos muestra la pantalla principal y podemos desplegar el menú principal de la aplicación el mismo que consta de los siguientes módulos<sup>2</sup>:

- Ingresar

Contiene los formularios de ingresos de nuevas entidades del sistema como son los proveedores, distribuidores, insumos, productos, clientes, agencias.

- Registrar

<sup>&</sup>lt;sup>2</sup> Los módulos que aparecen en la Figura A.7 corresponden al acceso que posee dentro del sistema de un usuario con perfil de Superadministrador.

Contiene los formularios de registro de actividades concernientes a la producción las mismas que pueden ser: Despacho de productos, Registro de Producción, Devolución de Envases, Compras a proveedor, Préstamo de envases, Cobro de venta de envases, Registro de entrega de insumos a agencias, Registro de baja de insumos.

## - Administrar

Contiene los formularios de modificación de los datos ingresados correspondientes al ingreso de actividades de producción o ingreso de entidades nuevas al sistema.

## - Consultar

Contiene los formularios de consultas por pantalla de datos de entidades y registro de actividades de producción de la empresa.

## - Reportes

Contiene los formularios de reportes imprimibles de datos de entidades y registro de actividades de producción de la empresa.

## 4. Ingresos

## 4.1 Ingreso de nuevo insumo

Esta opción permitirá ingresar nuevos insumos al sistema para luego ser asignados a un producto específico utilizando la opción **Asignar insumos a producto** del menú **Administrar**.

Los insumos serán identificados mediante un código de insumo, un nombre de insumo y un tipo de insumo el mismo que puede ser:

- GENERAL: Insumos generales adicionales para la producción del producto.
- ENVASE: Insumos que son utilizados como envase (botellas, botellones).
- ETIQUETA: Etiquetas adheribles al envase del producto.

Para visualizar este formulario debemos hacer lo siguiente:

- Hacer clic en el botón Inicio.
- Seleccionar el menú Ingresar.
- Seleccionar la opción Insumos.
- -

Una vez hecho esto se desplegará un formulario como nos muestra la Figura 3:

| 🗉 Ingreso de Nuevo Insumo 📃 🗙 |                      |  |  |  |  |  |
|-------------------------------|----------------------|--|--|--|--|--|
| Datos de Inse                 | Datos de Insumo      |  |  |  |  |  |
| Código:                       |                      |  |  |  |  |  |
| Insumo:                       |                      |  |  |  |  |  |
| Tipo:                         | Seleccione un tipo d |  |  |  |  |  |
|                               | Guardar              |  |  |  |  |  |

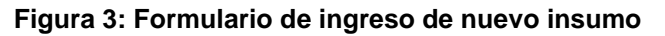

Para registrar el nuevo insumo debemos realizar lo siguiente:

- Llenar los datos del formulario.
- Hacer clic en el botón Guardar.
- Aceptar el mensaje de confirmación.

Producción

## 4.2 Ingreso de nuevo producto

Esta opción permitirá ingresar nuevos productos al sistema a los mismos que se les deben asignar uno o varios insumos utilizando la opción **Asignar insumos a producto** del menú **Administrar**.

Los productos serán identificados mediante un código de producto, un nombre de producto y un tipo de producto el mismo que puede ser:

- PRODUCCIÓN RETORNABLE: Productos que son el resultado de un proceso de producción y utilizan un insumo tipo envase retornable.
- PRODUCCIÓN NO RETORNABLE: Productos que son el resultado de un proceso de producción y utilizan un insumo tipo envase no retornable.
- NO PRODUCCIÓN: Productos que no son resultado de un proceso de producción es decir comprados al mayoreo y revendidos.

Para visualizar este formulario debemos hacer lo siguiente:

- Hacer clic en el botón Inicio.
- Seleccionar el menú Ingresar.
- Seleccionar la opción Productos.

Una vez hecho esto se desplegará un formulario como nos muestra la Figura 4:

|            |             | MANUAL DE USUARIO | Sist<br>Con<br>Pro | ema de<br>trol de<br>ducción |
|------------|-------------|-------------------|--------------------|------------------------------|
| Ingreso de | Nuevo Produ | cto               |                    |                              |
| Datos de   | Producto    |                   |                    |                              |
| Códig      | 0:          |                   |                    |                              |
| Produ      | cto:        |                   |                    |                              |
| Tipo:      | Seleccio    | ne un tipo di 🍸   |                    |                              |
|            |             | Guardar           |                    |                              |

Figura 4: Formulario de ingreso de nuevo producto

Para registrar el nuevo producto debemos realizar lo siguiente:

- Llenar los datos del formulario.

Ξ

- Hacer clic en el botón Guardar.
- Aceptar el mensaje de confirmación.

## 4.3 Ingreso de nuevo proveedor

Esta opción permitirá ingresar los datos de nuevos proveedores al sistema.

Para visualizar este formulario debemos hacer lo siguiente:

- Hacer clic en el botón Inicio.
- Seleccionar el menú Ingresar.
- Seleccionar la opción Proveedores.

El código del proveedor corresponderá al número de cédula o RUC del mismo.

| := Ingreso de Nuevo | Proveedor             |            | = × |
|---------------------|-----------------------|------------|-----|
| Datos del Prove     | eedor                 |            |     |
| Código:             |                       | Proveedor: |     |
| Teléfono            |                       | Email:     |     |
| Ciudad:             | Seleccione una ciut 🎽 |            |     |
| Dirección:          |                       |            |     |
|                     |                       |            |     |
|                     |                       | Guardar    |     |

Una vez hecho esto se desplegará un formulario como nos muestra la Figura 5:

Figura 5: Formulario de ingreso de nuevo proveedor

Para registrar el nuevo proveedor debemos realizar lo siguiente:

- Llenar los datos del formulario.
- Hacer clic en el botón Guardar.
- Aceptar el mensaje de confirmación.

## 4.4 Ingreso de nuevo distribuidor

Esta opción permitirá ingresar los datos de nuevos distribuidores al sistema.

Para visualizar este formulario debemos hacer lo siguiente:

- Hacer clic en el botón Inicio.
- Seleccionar el menú Ingresar.
- Seleccionar la opción Distribuidores.

El código del distribuidor corresponderá al número de cédula o RUC del mismo.

| -8 | Ingreso de Nuevo Distribuidor     Datos del Distribuidor     Código:   Teléfono:   Agencia:   Seleccione una agencia     Oirección:     Dirección: |                       |               |                        |          |
|----|----------------------------------------------------------------------------------------------------|-----------------------|---------------|------------------------|----------|
|    | — Datos del Distri                                                                                                    | buidor                |               |                        |          |
|    | Código:                                                                                                    |                       | Distribuidor: |                        |          |
|    | Teléfono:                                                                                                    |                       | Agencia:      | Seleccione una agencia | <b>`</b> |
|    | Ciudad:                                                                                                    | Seleccione una ciut 💙 |               |                        |          |
|    | Dirección:                                                                                                    |                       |               |                        |          |
|    |                                                                                                    |                       |               |                        |          |
|    |                                                                                                    |                       | Guardar       |                        |          |

Una vez hecho esto se desplegará un formulario como nos muestra la Figura 6:

Figura 6: Formulario de ingreso de nuevo distribuidor

Para registrar el nuevo distribuidor debemos realizar lo siguiente:

- Llenar los datos del formulario.
- Hacer clic en el botón Guardar. 🗔 Guardar
- Aceptar el mensaje de confirmación.

## 4.5 Ingreso de nuevo cliente

Esta opción permitirá ingresar los datos de nuevos clientes al sistema.

Para visualizar este formulario debemos hacer lo siguiente:

- Hacer clic en el botón Inicio.
- Seleccionar el menú Ingresar.
- Seleccionar la opción Clientes.

El código del cliente corresponderá al número de cédula o RUC del mismo.

Una vez hecho esto se desplegará un formulario como nos muestra la Figura 7:

| 📰 Ingresar nue | evo cliente           | <b>-</b> × |
|----------------|-----------------------|------------|
| Datos del c    | liente                |            |
| Código:        |                       |            |
| Nombre:        |                       |            |
| Teléfono:      |                       |            |
| Ciudad:        | Seleccione una ciuc 💙 |            |
| Dirección:     |                       |            |
|                |                       |            |
|                | Guardar               |            |

Figura 7: Formulario de ingreso de nuevo cliente

Para registrar el nuevo cliente debemos realizar lo siguiente:

- Llenar los datos del formulario.
- Hacer clic en el botón Guardar. 🕞 Guardar
- Aceptar el mensaje de confirmación.

## 4.6 Ingreso de nueva agencia

Esta opción permitirá ingresar los datos de nuevas agencias al sistema.

Para visualizar este formulario debemos hacer lo siguiente:

- Hacer clic en el botón Inicio.
- Seleccionar el menú Ingresar.
- Seleccionar la opción Agencias.

Una vez hecho esto se desplegará un formulario como nos muestra la Figura 8:

| 🔚 Ingresar Nueva Agencia | - × |
|--------------------------|-----|
| Datos de la Agencia      |     |
| Nombre de Agencia:       |     |
| Ciudad: 🗸 Teléfono:      |     |
| Dirección:               |     |
| Responsable:             |     |
| Guardar                  |     |

Figura 8: Formulario de ingreso de nueva agencia

Para registrar la nueva agencia debemos realizar lo siguiente:

- Llenar los datos del formulario.
- Hacer clic en el botón Guardar.
- Aceptar el mensaje de confirmación.

## 5. Registros

## 5.1 Despacho de productos

Esta opción nos permitirá registrar un despacho de productos terminados a un distribuidor específico.

El código del despacho será generado automáticamente y no es editable.

Para visualizar este formulario debemos hacer lo siguiente:

- Hacer clic en el botón Inicio.
- Seleccionar el menú Registrar.
- Seleccionar la opción Despacho de productos.

Una vez hecho esto se desplegará un formulario como nos muestra la Figura 9:

| 📰 Despacho de   | productos a distribuidor |               | - 2                        |
|-----------------|--------------------------|---------------|----------------------------|
| Nuevo           |                          |               |                            |
| Código:         | D-1221112513             | Distribuidor: | Seleccione un distribuidor |
| Dirección:      |                          | Ciudad:       |                            |
| Fecha:          | 2012-02-11               | Teléfono:     |                            |
| 💿 Insertar Item |                          |               |                            |
| Código Pro      | oducto                   |               | Cantidad                   |
|                 |                          |               |                            |
|                 |                          |               |                            |
|                 |                          |               |                            |
|                 |                          |               |                            |
| 💥 Eliminar Item |                          |               |                            |
|                 | ĺ                        | 🗖 Guardar     |                            |

Figura 9: Formulario de despacho de productos

**Producción** 

Una vez desplegado el formulario de despacho de productos debemos ingresar el detalle de productos a despachar para esto hacemos lo siguiente:

- Seleccionamos un distribuidor.
- Hacemos clic en el botón **Insertar Ítem** (Insertar Item), una vez hecho esto se nos desplegará la ventana de selección de productos:

| Seleccione | el Producto                    |                | × |
|------------|--------------------------------|----------------|---|
| Código     | Producto                       | Cantidad Stock |   |
| PROD001    | Botellon de agua de 20L        | 70             |   |
| PROD002    | Botella de agua de 500ml       | 20             |   |
| PROD003    | Soporte para botellón plástico | 70             |   |
| PROD004    | Soporte para botellón metálico | 70             |   |
| PROD005    | Válvula dispensadora           | 70             |   |
| PROD006    | Botellon de prueba             | 56             |   |
|            |                                |                |   |
|            |                                |                |   |
|            |                                |                |   |
|            |                                |                |   |

#### Figura 10: Ventana de selección de productos

 Para seleccionar un producto debemos hacer doble clic en la fila del registro del producto que deseamos despachar, tenemos que tener en cuenta que debemos seleccionar únicamente productos que tengan cantidad en stock caso contrario nos aparecerá un mensaje de error, una vez hecho esto nos aparece la ventana de ingreso de cantidad.

| Ingrese la Cantidad |  |  |  |
|---------------------|--|--|--|
| Cantidad:           |  |  |  |
| Aceptar             |  |  |  |

Figura 11: Ventana de ingreso de cantidad

V Aceptar

- Hacemos clic en el botón de Aceptar
- Luego de esto llenamos todos los campos del formulario y hacemos clic en el botón Guardar Guardar

- Aceptamos el mensaje de confirmación.

Luego se nos despliega la ventana de impresión de comprobante como se muestra en la Figura 12:

| Compro | bante de despacho de productos                                                                                                    | × |
|--------|----------------------------------------------------------------------------------------------------|---|
| 8      | 🗎 🏹 < 🖓 4 🔶 1 / 1 💿 🖲 50% 🔹 拱 🔂                                                                                                    |   |
| Busc   | ar 🗸                                                                                                    |   |
| ß      |                                                                                                    | Â |
| 69     | 2012-03-11 AGENCIA PRINCIPAL<br>FRANCISCO JAVIER BONILLA                                                                                           | Ξ |
|        | CÓDISO PRODUCTO CANTIDAD<br>PRODUCZ Botelle de agua de 500ml 5<br>PRODUC4 Soporte para botel/Am metÁjsto 45<br>PRODUC1 Botellon de agua de 201. 56 | ľ |
| Sp.    |                                                                                                    |   |
| Ø      |                                                                                                    | Ţ |

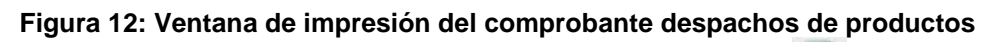

- Imprimimos<sup>3</sup> el comprobante haciendo clic en el botón Imprimir
- Por último en la pantalla de confirmación que aparece, confirmamos si se imprimió correctamente el comprobante, en caso de no imprimirse correctamente el comprobante lo podemos reimprimir utilizando la opción de Reimpresión de comprobantes del menú Administrar.

<sup>&</sup>lt;sup>3</sup> Antes de imprimir el comprobante es recomendable revisar el estado de la impresora y que el comprobante esté correctamente ingresado.

<sup>&</sup>lt;sup>4</sup> El ícono del botón imprimir puede variar dependiendo del navegador que se esté utilizando.

### 5.2 Cobro de venta de envases

Esta opción nos permite registrar los cobros de la venta de envases a clientes por parte de los distribuidores.

Para visualizar este formulario debemos hacer lo siguiente:

- Hacer clic en el botón Inicio.
- Seleccionar el menú Registrar.
- Seleccionar la opción Cobro de venta de envases.

#### Una vez hecho esto se desplegará un formulario como nos muestra la Figura 13:

| legistrar cobros | de venta de env  | vases        |                |          |            |             |  |
|------------------|------------------|--------------|----------------|----------|------------|-------------|--|
| Sel              | eccione el clien | te           |                |          |            |             |  |
|                  | Cliente:         | JORGE DAVILA | CISNEROS       |          |            | <b>~</b>    |  |
| Ventas pendien   | tes              |              |                |          |            |             |  |
| Documento        | Distribuidor     |              | Fecha          | Cantidad | P.Unitario | Total Venta |  |
| V-119324631      | ALVARU LUI       | 5 ARELLANU   | 2011-09-03     | 5        | 1.60       | 9.00        |  |
|                  |                  |              |                |          |            |             |  |
|                  |                  |              |                |          |            |             |  |
|                  |                  |              |                |          |            |             |  |
|                  |                  | V R          | egistrar Cobro |          |            |             |  |

Figura 13: Formulario de cobro de venta de envases

Para registrar el cobro de venta de envases debemos realizar lo siguiente:

- Seleccionar el cliente.
- Seleccionar un registro de venta pendiente haciendo clic en la fila correspondiente al registro de venta pendiente.
- Hacer clic en el botón Registrar cobro. V Registrar Cobro

- Aceptar el mensaje de confirmación.
- Se nos despliega la ventana de impresión de comprobante de cobro como se muestra en la Figura 14:

| Comprobante de | cobro de venta de    | envases           |            |                 |          |          |          | ×  |
|----------------|----------------------|-------------------|------------|-----------------|----------|----------|----------|----|
| 88.            | 🕹 •   🖏   4          | -                 | / 1        | •               | 69.7%    |          | <b>↓</b> |    |
| Buscar         | •                    |                   |            |                 |          |          |          |    |
| Ē              |                      |                   |            |                 |          |          |          | ĥ  |
| 69             |                      |                   |            |                 |          |          |          | Ε  |
|                | 2012-02-11           |                   |            |                 | V-119324 | 831      |          |    |
|                | 13:35:29             |                   |            |                 | 9.00     |          |          |    |
|                | DISTRIBUTOR          | AGENCIA           | FECHA      | ENVARE          | CANTIDAD | PRECIOIL |          |    |
|                | ALVARO LUIS ARELLANO | AGENCIA PRINCIPAL | 2011-09-03 | Botellon de 20L | 5        | 1.80     |          |    |
| <b>1</b>       |                      |                   |            |                 |          |          |          |    |
| Ø              |                      |                   |            |                 |          |          |          |    |
|                |                      |                   |            |                 |          |          |          | Ψ. |

Figura 14: Ventana de impresión del comprobante cobro de venta de envases

- Imprimimos el comprobante el comprobante haciendo clic en el botón Imprimir.
- Por último en la pantalla de confirmación que aparece, confirmamos si se imprimió correctamente el comprobante, en caso de no imprimirse correctamente el comprobante lo podemos reimprimir utilizando la opción de Reimpresión de comprobantes del menú Administrar.

## 5.3 Compras a proveedor

Esta opción nos permite ingresar documentos de compra de insumos a proveedores.

El código del documento de compra corresponderá al número de documento físico entregado por el proveedor el mismo que será ingresado.

Para visualizar este formulario debemos hacer lo siguiente:

- Hacer clic en el botón Inicio.
- Seleccionar el menú Registrar.
- Seleccionar la opción Compras a proveedor.

Una vez hecho esto se desplegará un formulario como nos muestra la Figura 15:

| 📰 Ingreso de D  | ocumentos de Compra               |            |          |                  | _ × _       |
|-----------------|-----------------------------------|------------|----------|------------------|-------------|
| Nuevo Tipo      | de Documento: Seleccione un tip 💌 |            |          |                  |             |
| Código:         |                                   | Proveedor: | Seleco   | tione un proveed | dor 🔽       |
| Dirección:      |                                   | Ciudad:    |          |                  |             |
| Fecha:          | 2012-02-11                        | Teléfono:  |          |                  |             |
| 🔘 Insertar Item |                                   |            |          |                  |             |
| Código Prod     | ucto                              | (          | Cantidad | Valor Unitario   | Valor Total |
|                 |                                   |            |          |                  |             |
|                 |                                   |            |          |                  |             |
|                 |                                   |            |          |                  |             |
|                 |                                   |            |          |                  |             |
| X Eliminar Item |                                   |            |          |                  |             |
|                 |                                   |            |          | Sub              | Total:      |
|                 |                                   |            |          | Descue           | ento:       |
|                 |                                   |            |          | IV               | A 0%:       |
|                 |                                   |            |          |                  | IVA:        |
|                 |                                   |            |          |                  | TOTAL:      |
|                 |                                   | Guardar    |          |                  |             |

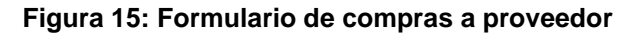

Control de Producción

Una vez desplegado el formulario de compras a proveedor debemos ingresar el detalle de insumos a comprar para esto hacemos lo siguiente:

- Hacemos clic en el botón **Insertar Ítem** Onsertar tem, una vez hecho esto se nos desplegara la ventana de selección de insumos:

| Seleccione | el Insumo                        | × |
|------------|----------------------------------|---|
| Codigo     | Insumo                           |   |
| CAP001     | Capuchon para botella de 250cm3  |   |
| CAP002     | Capuchon para botella de 500cm3  |   |
| CAP003     | Capuchon para botella de 1000cm3 |   |
| ENV001     | Envase para botella de 250cm3    | E |
| ENV002     | Envase para botella de 500cm3    |   |
| ENV003     | Envase para botella de 1000cm3   |   |
| ETI001     | Etiqueta para botella de 250cm3  |   |
| ETI002     | Etiqueta para botella de 500cm3  |   |
| ETI003     | Etiqueta para botella de 1000cm3 | - |

Figura 16: Ventana de selección de insumos

- Para seleccionar un producto debemos hacer doble clic en la fila del registro del insumo que deseamos agregar al detalle, una vez hecho esto nos aparece la ventana de ingreso de cantidad.

| Ingrese la Cantidad |
|---------------------|
| Cantidad:           |
| Aceptar             |

Figura 17: Ventana de ingreso de cantidad

- Hacemos clic en el botón de Aceptar.
- Luego de esto llenamos todos los campos del formulario y hacemos clic en el botón
   Guardar. Guardar
- Aceptamos el mensaje de confirmación.

## 5.4 Registro de producción

Esta opción permitirá registrar la cantidad de unidades producidas de un producto determinado.

Para visualizar este formulario debemos hacer lo siguiente:

- Hacer clic en el botón Inicio.
- Seleccionar el menú Registrar.
- Seleccionar la opción Producción.

Una vez hecho esto se desplegará un formulario como nos muestra la Figura 18:

| 📰 Registro de producción |                        |             | <b>-</b> × |
|--------------------------|------------------------|-------------|------------|
| Ingreso de datos         |                        |             |            |
| Producto:                | Seleccione un producto | ~           |            |
| Fecha:                   | 2012-02-11             | Hora: 13:48 | ~          |
| Cantidad Producida:      |                        | Actual      |            |
| Tipo de producción       |                        |             |            |
| Tipo: Seleccione un f    | tipo 💌                 |             |            |
|                          | Guardar                |             |            |

Figura 18: Formulario de registro de producción

Para registrar la producción debemos realizar lo siguiente:

- Llenar los datos del formulario, especificando especialmente el tipo de producción y de ser el caso la reutilización de etiquetas.
- Hacer clic en el botón Guardar.
- Aceptar el mensaje de confirmación.

## 5.5 Entrega de insumos a agencias

Esta opción nos permitirá registrar una entrega de insumos a una agencia específica.

El código de la entrega será generada automáticamente y no es editable.

Para visualizar este formulario debemos hacer lo siguiente:

- Hacer clic en el botón Inicio.
- Seleccionar el menú Registrar.
- Seleccionar la opción Entrega de insumos a agencias.

| 📰 Registrar    | r entrega de Insumos a Agencia | l i i i i i i i i i i i i i i i i i i i | - ×                        |
|----------------|--------------------------------|-----------------------------------------|----------------------------|
| Nuevo          |                                |                                         |                            |
| Código:        |                                | Agencia:                                | AGENCIA CAYAMBE            |
| Ciudad:        | САҮАМВЕ                        | Teléfono:                               | 22456876                   |
| Fecha:         | 2011-08-03                     | Responsable:                            | JOSE MIGUEL HIDALGO BENAVI |
| Insertar I     | tem                            |                                         |                            |
| Código         | Insumo                         |                                         | Cantidad                   |
|                |                                |                                         |                            |
|                |                                |                                         |                            |
|                |                                |                                         |                            |
|                |                                |                                         |                            |
|                |                                |                                         |                            |
| 💥 Eliminar Ite | em                             |                                         |                            |
|                |                                | Guardar                                 |                            |

Una vez hecho esto se desplegará un formulario como nos muestra la Figura 19:

Figura 19: Formulario de entrega de insumos a agencias

Control de Producción

Una vez desplegado el formulario de entrega de insumos a agencias debemos ingresar el detalle de insumos a entregar para esto hacemos lo siguiente:

- Hacemos clic en el botón **Insertar Ítem** insertar item, una vez hecho esto se nos desplegara la ventana de selección de insumos:

| Seleccione | el Insumo                        | × |
|------------|----------------------------------|---|
| Codigo     | Insumo                           |   |
| CAP001     | Capuchon para botella de 250cm3  |   |
| CAP002     | Capuchon para botella de 500cm3  |   |
| CAP003     | Capuchon para botella de 1000cm3 |   |
| ENV001     | Envase para botella de 250cm3    | ≡ |
| ENV002     | Envase para botella de 500cm3    |   |
| ENV003     | Envase para botella de 1000cm3   |   |
| ETI001     | Etiqueta para botella de 250cm3  |   |
| ETI002     | Etiqueta para botella de 500cm3  |   |
| ET1003     | Etiqueta para botella de 1000cm3 | • |

Figura 20: Ventana de selección de insumos

- Hacer doble clic en la fila del registro del insumo que deseamos agregar al detalle, una vez hecho esto nos aparece la ventana de ingreso de cantidad.

| Ingrese la Cant | idad    |
|-----------------|---------|
| Cantidad:       |         |
|                 | Aceptar |

Figura 21: Ventana de ingreso de cantidad

V Aceptar

- Hacemos clic en el botón de Aceptar.
- Luego de esto llenamos todos los campos del formulario y hacemos clic en el botón
   Guardar
- Aceptamos el mensaje de confirmación.

- Se nos despliega la ventana de impresión de comprobante de cobro como se muestra en la Figura 22:

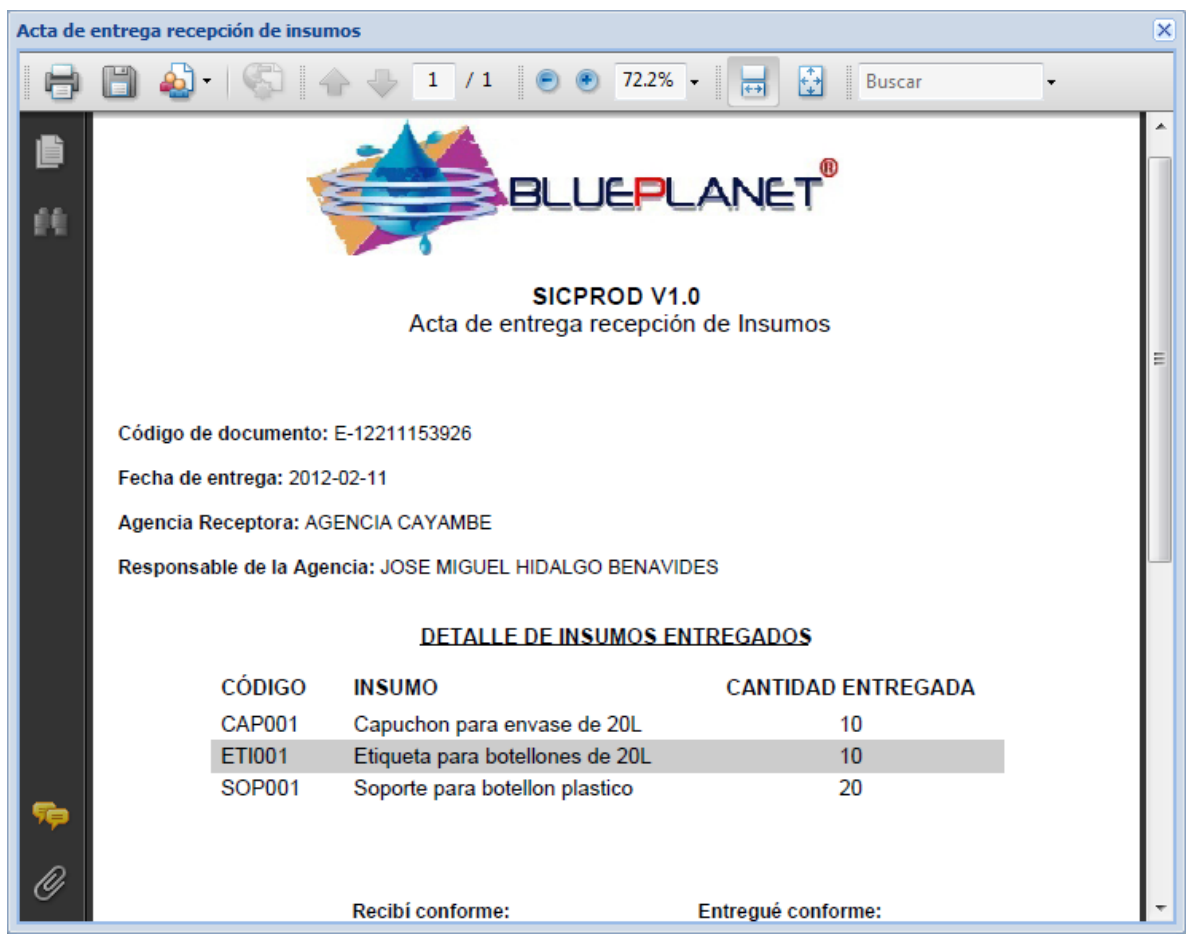

Figura 22: Ventana de impresión del acta de entrega de insumos a agencia

- Imprimimos el comprobante o acta el comprobante haciendo clic en el botón Imprimir.
- Por último en la pantalla de confirmación que aparece, confirmamos si se imprimió correctamente el comprobante o acta, en caso de no imprimirse correctamente el comprobante o acta lo podemos reimprimir utilizando la opción de Reimpresión de comprobantes del menú Administrar.

## 5.6 Baja de stock de Insumos

Esta opción permitirá registrar una baja del stock de insumos actual por motivos casuales.

Para visualizar este formulario debemos hacer lo siguiente:

- Hacer clic en el botón Inicio.
- Seleccionar el menú Registrar.
- Seleccionar la opción Baja de stock de Insumos.

Una vez hecho esto se desplegará un formulario como nos muestra la Figura 23

| 🗈 Registrar baja de stock de insumos 📃 🗙 |
|------------------------------------------|
| Seleccione el Insumo                     |
| Insumo: Botellon de 20L                  |
| Datos de la baja                         |
| Fecha: 2012-02-11                        |
| Hora: 13:53 🗙 Actual                     |
| Cantidad: 1                              |
| Razón:                                   |
|                                          |
|                                          |
|                                          |
| Guardar                                  |

Figura 23: Formulario de registro de baja de stock de insumos

Para registrar la baja de stock de insumos debemos realizar lo siguiente:

- Llenar los datos del formulario, seleccionando el insumo a dar de baja y los datos de la baja.
- Hacer clic en el botón Guardar. 🗔 Guardar
- Aceptar el mensaje de confirmación.

## 5.7 Devolución de envases

Esta opción permitirá registrar los movimientos de envases retornables registrados por parte de los distribuidores.

Para visualizar este formulario debemos hacer lo siguiente:

- Hacer clic en el botón Inicio.
- Seleccionar el menú Registrar.
- Seleccionar la opción Devolución de envases.

Una vez hecho esto se desplegará un formulario como nos muestra la Figura 24:

| egistro de Envases          | Seleccione el Distribu<br>Distribuidor: FRAN | iidor<br>NCISCO JAVIE | ER BONILLA | ×    |           |            |
|-----------------------------|----------------------------------------------|-----------------------|------------|------|-----------|------------|
| Envase                      | Llevados                                     | Devueltos             | Vendidos   | Baja | Prestados | Pendientes |
| Botellon de 20L             | 96                                           | 0                     | 0          | 0    | 0         | 96         |
| Envase para botellon de pru | eba 0                                        | 0                     | 0          | 0    | 0         | 0          |
| evolución de envases        | 1                                            |                       |            |      |           |            |

Figura 24: Formulario de registro de devolución de envases

## 5.7.1 Registrar devolución

Para registrar el nuevo insumo debemos realizar lo siguiente:

- Seleccionar un distribuidor.
- Seleccionar un registro de envase a devolver.

- Hacer clic en el botón Registrar Devolución. 🗟 Registrar Devolución
- Luego tenemos dos opciones, podemos escoger la devolución de envases prestados o la devolución de envases pendientes.

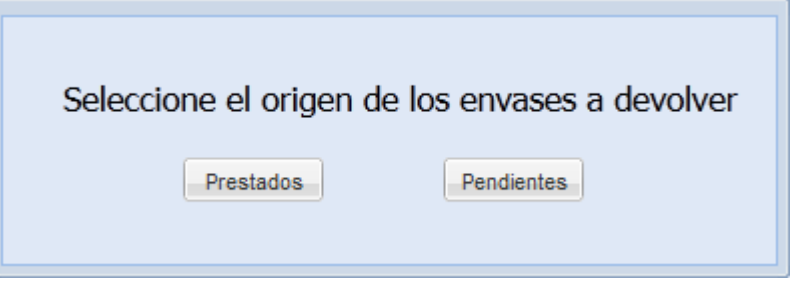

Figura 25: Ventana de selección de origen de envases a devolver

 Para el caso de devolución de envases prestados el sistema nos desplegará la siguiente pantalla:

| Devo | lución de envases p  | orestados        |                |               |             |                    | × |
|------|----------------------|------------------|----------------|---------------|-------------|--------------------|---|
|      | )atos de la devoluci | ión              |                |               |             |                    |   |
| D    | istribuidor: ALVA    | RO LUIS ARELLANO |                | Cliente:      | JORGE DA    | AVILA CISNEROS     | ~ |
| D    | etalle de préstamo   | s:               |                |               |             |                    |   |
|      | Fecha Préstamo       | Hora Préstamo    | Cantidad Pres  | stada Cantida | ad Devuelta | Cantidad Pendiente |   |
|      | 2011-09-03           | 03:05:00         | 5              |               | 0           | 5                  |   |
|      |                      |                  |                |               |             |                    |   |
|      |                      | c                | Cantidad a dev | volver: 1     | ~           |                    |   |
|      |                      |                  | V Re           | gistrar       |             |                    |   |

#### Figura 26: Ventana de devolución de envases prestados

 Luego de esto, seleccionamos el cliente al cual se le registró un préstamo de envases, seleccionamos el registro de préstamo de envases correspondiente al cliente seleccionado, ingresamos la cantidad de envases a devolver y registramos la devolución haciendo clic en el botón Registrar. Registrar - Aceptamos el mensaje de confirmación.

## 5.7.2 Registrar venta

Para registrar el nuevo insumo debemos realizar lo siguiente:

- Seleccionar un registro de envase a devolver.
- Hacer clic en el botón Registrar Venta.
- Luego tenemos dos opciones, podemos escoger la venta de envases prestados o la venta de envases pendientes.

| Seleccione el origen d | le los envases a vender |
|------------------------|-------------------------|
| Prestados              | Pendientes              |

Figura 27: Ventana de selección de origen de envases a vender

- Para el caso de venta de envases prestados el sistema nos desplegará la siguiente pantalla:

| Regist | rar venta de Envases           |                                    | × |
|--------|--------------------------------|------------------------------------|---|
| Da     | atos de la venta               |                                    |   |
|        | Código: V-1221116317           |                                    |   |
|        | Cliente: Seleccione un cliente | Distribuidor: ALVARO LUIS ARELLANO |   |
|        | Fecha: 2012-02-11              |                                    |   |
| П      | Detalle                        |                                    |   |
|        | Envase                         | Cantidad Precio Valor Total        |   |
|        | Botellon de 20L                | 1                                  |   |
|        |                                |                                    |   |
|        |                                | Registrar                          |   |

Figura 28: Formulario de venta de envases prestados

- Luego de esto, llenamos los campos del formulario con la información del registro de la venta y registramos la venta haciendo clic en el botón Registrar. <a href="#">Registrar</a>
- Aceptamos el mensaje de confirmación.
- Se nos despliega la ventana de impresión de comprobante de cobro como se muestra en la Figura 29:

| Comprobante o | le venta de envases |                 |          |                  |           | ×       |
|---------------|---------------------|-----------------|----------|------------------|-----------|---------|
| 88            | 🕹 •   🖏   4         |                 | / 1      | ••               | 53.8% - 🛃 | <b></b> |
| Buscar        | •                   |                 |          |                  |           |         |
| Ē             |                     |                 |          |                  |           | Â       |
| 69            | 2012-02-11          |                 | ALVA     | RO LUIS ARELLANO |           | E       |
|               | cóbigo              | ENVASE          | CANTIDAD | P. UNITARIO      | V. TOTAL  |         |
|               | ENV001              | Botelion de 20L | 2        | 1.89             | 3.78      |         |
|               |                     |                 |          |                  |           |         |
| <b>\$</b>     |                     |                 |          |                  |           |         |
| Ø             |                     |                 |          |                  |           |         |
|               |                     |                 |          |                  |           | · ·     |

Figura 29: Ventana de impresión de comprobante de venta de envases

- Imprimimos el comprobante o acta el comprobante haciendo clic en el botón Imprimir.
- Para el caso de venta de envases pendientes se procederá de la misma manera, sin enbargo el registro de envases pendientes variará dependiendo de la selección escogida.

🥥 Registrar Baja

## 5.7.3 Registrar baja

Para registrar el nuevo insumo debemos realizar lo siguiente:

- Seleccionar un registro de envase a devolver.
- Hacer clic en el botón Registrar Baja.
- Aceptamos el mensaje de confirmación.

**Producción** 

#### 5.8 Registro de préstamo de envases

Esta opción permitirá registrar el préstamo de envases retornables registrados por parte de los distribuidores a los clientes.

Para visualizar este formulario debemos hacer lo siguiente:

- Hacer clic en el botón Inicio.
- Seleccionar el menú Registrar.
- Seleccionar la opción Préstamo de envases.

Una vez hecho esto se desplegará un formulario como nos muestra la Figura 30:

| 📰 Registrar pres | stamo de envases a clientes    |             |                      |  |
|------------------|--------------------------------|-------------|----------------------|--|
| Datos de pre     | stamo                          |             |                      |  |
| Distribuidor:    | Seleccione un distribuidor     | •           | Envases pendientes:  |  |
| Cliente:         | Seleccione un cliente          | ~           |                      |  |
| Fecha:           | 2011-08-01                     |             | Hora: 05:38 Y Actual |  |
| Detalle          |                                |             |                      |  |
| Envase:          | Seleccione un envase a prestar | ~           | Cantidad: 1          |  |
|                  |                                | V Registrar | ]                    |  |

Figura 30: Formulario de registro de préstamo de envases

Para registrar el registro del préstamo de envases retornables debemos realizar lo siguiente:

- Llenar los datos del formulario.
- Hacer clic en el botón Registrar.
- Aceptar el mensaje de confirmación.

## 6. Administración

## 6.1 Administración de usuarios del sistema

Esta opción permitirá crear, modificar, y eliminar usuarios del sistema.

Para visualizar este formulario debemos hacer lo siguiente:

- Hacer clic en el botón Inicio.
- Seleccionar el menú Administrar.
- Seleccionar la opción Usuarios.

Una vez hecho esto se desplegará un formulario como nos muestra la Figura 31:

| = / | 🖃 Administración de Usuarios del Sistema 🦳 🗙 |                    |                   |  |  |  |
|-----|----------------------------------------------|--------------------|-------------------|--|--|--|
| &   | 🖧 Nuevo 📙 Modificar 🤤 Eliminar               |                    |                   |  |  |  |
|     | Usuario                                      | Тіро               | Agencia           |  |  |  |
| 1   | Administrador                                | SUPERADMINISTRADOR | AGENCIA PRINCIPAL |  |  |  |
| 2   | Danilo                                       | ADMINISTRADOR      | AGENCIA CAYAMBE   |  |  |  |
| 3   | Damian                                       | ENVASADOR          | AGENCIA PRINCIPAL |  |  |  |
|     |                                              |                    |                   |  |  |  |
|     |                                              |                    |                   |  |  |  |
|     |                                              |                    |                   |  |  |  |
|     |                                              |                    |                   |  |  |  |
|     |                                              |                    |                   |  |  |  |
|     |                                              |                    |                   |  |  |  |

Figura 31: Formulario de administración de usuarios

Para administrar los datos de los usuarios del sistema debemos realizar lo siguiente:

- Seleccionar un registro de usuario.
- En caso de modificación hacemos clic en el botón Modificar, nos abre una ventana con los datos actuales del usuario, modificamos los datos y guardamos haciendo clic en el botón Guardar.

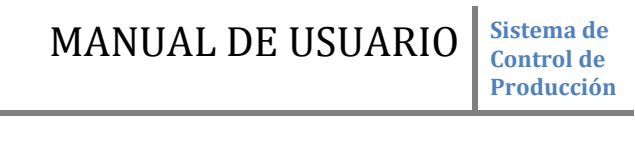

| Modificar Usuario   | (                 | × |
|---------------------|-------------------|---|
| Datos de Usuario    |                   |   |
| Usuario:            | Damian            |   |
| Contraseña:         | •••••             |   |
| Repetir Contraseña: | •••••             |   |
| Тіро:               | ENVASADOR         |   |
|                     |                   |   |
| Datos de Agencia    |                   |   |
| Agencia:            | AGENCIA PRINCIPAL |   |
|                     | Guardar           |   |

Figura 32: Ventana de modificación de datos de usuario

- En caso de eliminación de usuario hacemos clic en el botón Eliminar, aceptamos el mensaje de confirmación.
- En caso de creación de usuario nuevo hacemos clic en el botón Nuevo, nos abre una ventana para ingresar los datos del nuevo usuario, llenamos los campos y guardamos haciendo clic en el botón Guardar.

MANUAL DE USUARIO Sistema de Control de Producción

| Nuevo Usuario       | ×                               |
|---------------------|---------------------------------|
| Datos de Usuario    |                                 |
| Usuario:            |                                 |
| Contraseña:         |                                 |
| Repetir Contraseña: |                                 |
| Tipo:               | Seleccione un tipo de usuaric 💙 |
|                     |                                 |
| Datos de Agencia    |                                 |
| Agencia:            | Seleccione una agencia          |
|                     | Guardar                         |

Figura 33: Ventana de ingreso de datos de nuevo usuario

## 6.2 Administración de Agencias

Esta opción permitirá modificar datos y eliminar agencias del sistema.

Para visualizar este formulario debemos hacer lo siguiente:

- Hacer clic en el botón Inicio.
- Seleccionar el menú Administrar.
- Seleccionar la opción Agencias.

Una vez hecho esto se desplegará un formulario como nos muestra la Figura 34:

| 📰 Admii  | nistración de Agencias |         |                                        |           |                          |  |
|----------|------------------------|---------|----------------------------------------|-----------|--------------------------|--|
| 🔵 Elimin | ar                     |         |                                        |           |                          |  |
| Código   | Agencia                | Ciudad  | Dirección                              | Teléfono  | Responsable              |  |
| 1        | AGENCIA PRINCIPAL      | OTAVALO | Calle Sucre 6-10 entre Pedrahita y Olm | 062923482 | JOSE LUIS JARAMILLO      |  |
| 2        | AGENCIA CAYAMBE        | CAYAMBE | Calle principal entre rio y coca       | 022456876 | JOSE MIGUEL HIDALGO BENA |  |
|          |                        |         |                                        |           |                          |  |
|          |                        |         |                                        |           |                          |  |
|          |                        |         |                                        |           |                          |  |
|          |                        |         |                                        |           |                          |  |
|          |                        |         |                                        |           |                          |  |
|          |                        |         |                                        |           |                          |  |
|          |                        |         |                                        |           |                          |  |
|          |                        |         |                                        |           |                          |  |
|          |                        |         |                                        |           |                          |  |
|          |                        |         |                                        |           |                          |  |
|          |                        |         |                                        |           |                          |  |

Figura 34: Formulario de administración de agencias

Para administrar los datos de las agencias debemos realizar lo siguiente:

- Seleccionar un registro de agencia.
- En caso de modificación de datos, editamos manualmente los datos haciendo doble clic en la celda deseada del grid e ingresamos la información, al momento de terminar la edición la modificación se realiza automáticamente.
- En caso de eliminación de la agencia, seleccionamos el registro de la agencia a eliminar, hacemos clic en el botón Eliminar <sup>eliminar</sup>, y aceptamos el mensaje de confirmación.

## 6.3 Administración de insumos

Esta opción permitirá modificar datos y eliminar registros de insumos del sistema.

Para visualizar este formulario debemos hacer lo siguiente:

- Hacer clic en el botón Inicio.
- Seleccionar el menú Administrar.
- Seleccionar la opción Insumos.

Una vez hecho esto se desplegará un formulario como nos muestra la Figura 35:

| 📰 Administra | ación de Insumos                 |          |  |
|--------------|----------------------------------|----------|--|
| 🤤 Eliminar   |                                  |          |  |
| Código       | Insumo                           | Тіро     |  |
| CAP001       | Capuchon para envase de 20L      | GENERAL  |  |
| ENV001       | Botellon de 20L                  | ENVASE   |  |
| ENV002       | Envase para botella de 500ml     | ENVASE   |  |
| ETI001       | Etiqueta para botellones de 20L  | ETIQUETA |  |
| ETI002       | Etiqueta para botella de 500ml   | ETIQUETA |  |
| INSP001      | Envase para botellon de prueba   | ENVASE   |  |
| LIN001       | Liner para envase de 20L         | GENERAL  |  |
| SOP001       | Soporte para botellon plastico   | GENERAL  |  |
| SOP002       | Soporte para botellon metalico   | GENERAL  |  |
| TAP001       | Tapa para envase de 20L          | GENERAL  |  |
| TAP002       | Tapa para botella de 500ml       | GENERAL  |  |
| VAL001       | Valvula dispensadora de botellon | GENERAL  |  |

Figura 35: Formulario de administración de insumos

Para administrar los datos de los insumos debemos realizar lo siguiente:

- Seleccionar un registro de insumo.
- En caso de modificación de datos, editamos manualmente los datos haciendo doble clic en la celda deseada del grid e ingresamos la información, al momento de terminar la edición la modificación se realiza automáticamente.
- En caso de eliminación del insumo, seleccionamos el registro del insumo a eliminar, hacemos clic en el botón Eliminar <sup>GEliminar</sup>, y aceptamos el mensaje de confirmación.

## 6.4 Administración de productos

Esta opción permitirá modificar datos y eliminar registros de productos del sistema.

Para visualizar este formulario debemos hacer lo siguiente:

- Hacer clic en el botón Inicio.
- Seleccionar el menú Administrar.
- Seleccionar la opción Productos.

Una vez hecho esto se desplegará un formulario como nos muestra la Figura 36:

| 🔚 Administ | ración de Productos            |                          | $-\times$ |
|------------|--------------------------------|--------------------------|-----------|
| 🤤 Eliminar |                                |                          |           |
| Código     | Producto                       | Тіро                     |           |
| PROD001    | Botellon de agua de 20L        | PRODUCCION RETORNABLE    |           |
| PROD002    | Botella de agua de 500ml       | PRODUCCION NO RETORNABLE |           |
| PROD003    | Soporte para botellón plástico | NO PRODUCCION            |           |
| PROD004    | Soporte para botellón metálico | NO PRODUCCION            |           |
| PROD005    | Válvula dispensadora           | NO PRODUCCION            |           |
| PROD006    | Botellon de prueba             | PRODUCCION RETORNABLE    |           |
|            |                                |                          |           |
|            |                                |                          |           |
|            |                                |                          |           |
|            |                                |                          |           |
|            |                                |                          |           |
|            |                                |                          |           |
| 1          |                                |                          |           |

Figura 36: Formulario de administración de productos

Para administrar los datos de los productos debemos realizar lo siguiente:

- Seleccionar un registro de producto.
- En caso de modificación de datos, editamos manualmente los datos haciendo doble clic en la celda deseada del grid e ingresamos la información, al momento de terminar la edición la modificación se realiza automáticamente.
- En caso de eliminación del producto, seleccionamos el registro del producto a eliminar,
   hacemos clic en el botón Eliminar <sup>GEliminar</sup>, y aceptamos el mensaje de confirmación.

Producción

## 6.5 Administración de distribuidores

Esta opción permitirá modificar datos y eliminar registros de distribuidores del sistema.

Para visualizar este formulario debemos hacer lo siguiente:

- Hacer clic en el botón Inicio.
- Seleccionar el menú Administrar.
- Seleccionar la opción Distribuidores.

Una vez hecho esto se desplegará un formulario como nos muestra la Figura 37:

| Administracion de Distribuidores |                          |                                      |           |                |  |  |
|----------------------------------|--------------------------|--------------------------------------|-----------|----------------|--|--|
| 😂 Eliminar                       | 😑 Eliminar               |                                      |           |                |  |  |
| Codigo                           | Distribuidor             | Direccion                            | Telefono  | Email          |  |  |
| 1001298330008                    | DISTRIBUIDOR DE PRUEBA   | Cualquiera                           | 324322123 | dsads@dsa.com  |  |  |
| 1001298338                       | CARLOS FABIAN REYES      | San antonio calle 27 de Noviembre SN | 98676456  |                |  |  |
| 1002550987                       | ROBERTO FABIAN VILLEGAS  | Las cuatro esquinas                  | 98456234  | amater@hotmail |  |  |
| 1002560660001                    | FERNANDO AMADOR VILLEGAS | Sucre 8-9 y Bolivar                  | 62987566  |                |  |  |
|                                  |                          |                                      |           |                |  |  |
|                                  |                          |                                      |           |                |  |  |
|                                  |                          |                                      |           |                |  |  |
|                                  |                          |                                      |           |                |  |  |
|                                  |                          |                                      |           |                |  |  |
|                                  |                          |                                      |           |                |  |  |
|                                  |                          |                                      |           |                |  |  |
|                                  |                          |                                      |           |                |  |  |
|                                  |                          |                                      |           |                |  |  |

Figura 37: Formulario de administración de distribuidores

Para administrar los datos de los distribuidores debemos realizar lo siguiente:

- Seleccionar un registro de distribuidor.
- En caso de modificación de datos, editamos manualmente los datos haciendo doble clic en la celda deseada del grid e ingresamos la información, al momento de terminar la edición la modificación se realiza automáticamente.
- En caso de eliminación del distribuidor, seleccionamos el registro del distribuidor a eliminar, hacemos clic en el botón Eliminar <sup>SEliminar</sup>, aceptamos el mensaje de confirmación.

**Producción** 

## 6.6 Administración de proveedores

Esta opción permitirá modificar datos y eliminar registros de proveedores del sistema.

Para visualizar este formulario debemos hacer lo siguiente:

- Hacer clic en el botón Inicio.
- Seleccionar el menú Administrar.
- Seleccionar la opción Proveedores.

Una vez hecho esto se desplegará un formulario como nos muestra la Figura 38:

| E Administracion de Proveedores |                     |                                       |           |                |  |
|---------------------------------|---------------------|---------------------------------------|-----------|----------------|--|
| 😂 Eliminar                      |                     |                                       |           |                |  |
| Codigo                          | Proveedor           | Direccion                             | Telefono  | Email          |  |
| 1002560660001                   | SANPEDRO PLAST S.A. | Ibarra, Panamericana Norte Km 8 secto | 62987456  | sanpedro@con   |  |
| 1002560770001                   | AGINSA S.A.         | Av Mariscal Sucre                     | 22345879  | aginsa.cle.com |  |
| 1791240111001                   | EMPAQPLAST S.A      | Sangolqui                             | 023967900 | emapq.com      |  |
|                                 |                     |                                       |           |                |  |
|                                 |                     |                                       |           |                |  |
|                                 |                     |                                       |           |                |  |
|                                 |                     |                                       |           |                |  |
|                                 |                     |                                       |           |                |  |
|                                 |                     |                                       |           |                |  |
|                                 |                     |                                       |           |                |  |
|                                 |                     |                                       |           |                |  |
|                                 |                     |                                       |           |                |  |
| L                               |                     |                                       |           |                |  |

Figura 38: Formulario de administración de proveedores

Para administrar los datos de los proveedores debemos realizar lo siguiente:

- Seleccionar un registro de proveedor.
- En caso de modificación de datos, editamos manualmente los datos haciendo doble clic en la celda deseada del grid e ingresamos la información, al momento de terminar la edición la modificación se realiza automáticamente.
- En caso de eliminación del proveedor, seleccionamos el registro del proveedor a eliminar, hacemos clic en el botón Eliminar Seleccionamos el mensaje de confirmación.

## 6.7 Administración de clientes

Esta opción permitirá modificar datos y eliminar registros de clientes del sistema.

Para visualizar este formulario debemos hacer lo siguiente:

- Hacer clic en el botón Inicio.
- Seleccionar el menú Administrar.
- Seleccionar la opción Clientes.

Una vez hecho esto se desplegará un formulario como nos muestra la Figura 39:

| 🔚 Administraci | ón de Clientes              |         |                                      |           |                   | $-\times$ |
|----------------|-----------------------------|---------|--------------------------------------|-----------|-------------------|-----------|
| 🤤 Eliminar     |                             |         |                                      |           |                   |           |
| Código         | Cliente                     | Ciudad  | Dirección                            | Teléfono  | Agencia           |           |
| 1001298338     | JORGE DAVILA CISNEROS       | QUITO   | Av. Patria y Amazonas                | 098765435 | AGENCIA PRINCIPAL |           |
| 1002560660     | JOFFRE DANILO VÁSQUEZ NÚÑEZ | IBARRA  | Luis Fernando Villamar 1-25 y Olmedo | 087788910 | AGENCIA PRINCIPAL |           |
| 1708901230     | ISRAEL SANTIAGO PAREDES ACO | CAYAMBE | Cdla Nuevo hogar 1-24                | 022000000 | AGENCIA CAYAMBE   |           |
|                |                             |         |                                      |           |                   |           |
|                |                             |         |                                      |           |                   |           |
|                |                             |         |                                      |           |                   |           |
|                |                             |         |                                      |           |                   |           |
|                |                             |         |                                      |           |                   |           |
|                |                             |         |                                      |           |                   |           |
|                |                             |         |                                      |           |                   |           |
|                |                             |         |                                      |           |                   |           |
|                |                             |         |                                      |           |                   |           |
|                |                             |         |                                      |           |                   |           |

Figura 39: Formulario de administración de clientes

Para administrar los datos de los clientes debemos realizar lo siguiente:

- Seleccionar un registro de cliente.
- En caso de modificación de datos, editamos manualmente los datos haciendo doble clic en la celda deseada del grid e ingresamos la información, al momento de terminar la edición la modificación se realiza automáticamente.
- En caso de eliminación del cliente, seleccionamos el registro del cliente a eliminar, hacemos clic en el botón Eliminar <sup>GEliminar</sup>, aceptamos el mensaje de confirmación.

## 6.8 Asignación de insumos a productos

Esta opción permitirá asignar uno o varios insumos a un producto determinado.

Para visualizar este formulario debemos hacer lo siguiente:

- Hacer clic en el botón Inicio.
- Seleccionar el menú Administrar.
- Seleccionar la opción Asignar insumo a producto.

Una vez hecho esto se desplegará un formulario como nos muestra la Figura 40:

| 😑 As      | ignar insum                                        | os a producto                                                                                                    |   |
|-----------|----------------------------------------------------|----------------------------------------------------------------------------------------------------|---|
| <b></b> 5 | eleccione el                                       | producto                                                                                                    | _ |
|           | Producto:                                          | Seleccione un producto                                                                                                  |   |
| Si        | eleccione los<br>eleccione vario<br>quierdo con el | : <b>insumos</b><br>s insumos manteniendo presionada la tecla Ctrl y haciendo click<br>mouse en el insumo a seleccionar |   |
|           | Codigo                                             | Insumo                                                                                                    |   |
|           | CAP001                                             | Capuchon para botella de 250cm3                                                                                         |   |
|           | CAP002                                             | Capuchon para botella de 500cm3                                                                                         |   |
|           | CAP003                                             | Capuchon para botella de 1000cm3                                                                                        |   |
|           | ENV001                                             | Envase para botella de 250cm3                                                                                           |   |
|           | ENV002                                             | Envase para botella de 500cm3                                                                                           |   |
|           | ENV003                                             | Envase para botella de 1000cm3                                                                                          |   |
|           | ETI001                                             | Etiqueta para botella de 250cm3                                                                                         |   |
|           |                                                    |                                                                                                    |   |
|           |                                                    | Guardar                                                                                                    |   |

Figura 40: Formulario de asignación de insumos a producto

La asignación de insumos a productos tiene como objetivos indicar al sistema que insumos son necesarios para la producción del producto.

Para realizar la asignación de los insumos a los productos debemos realizar lo siguiente:

- Seleccionar un producto.
- Seleccionar los insumos que le corresponden al producto, esto lo hacemos haciendo clic en la fila del grid que contiene los insumos, en caso de seleccionar más de un insumo lo podemos hacer haciendo clic en cada registro de insumos seleccionado y manteniendo presionada la tecla CTRL a su vez.
- Una vez seleccionado los insumos correspondientes al producto hacemos clic en el botón Guardar.
- Aceptamos el mensaje de confirmación.

#### Producción

## 6.9 Eliminación de insumos asignados a productos

Esta opción permitirá eliminar uno o varios insumos asignados previamente a un producto determinado.

Para visualizar este formulario debemos hacer lo siguiente:

- Hacer clic en el botón Inicio.
- Seleccionar el menú Administrar.
- Seleccionar la opción Eliminar insumo de producto.

| Ur | na vez | hecho | esto se | desp | legará | un | formulario | como | nos | muestra | la | Figura | 41: |
|----|--------|-------|---------|------|--------|----|------------|------|-----|---------|----|--------|-----|
|    |        |       |         |      | 0      |    |            |      |     |         |    |        |     |

| = El | iminar insumo                       | s de productos                  | = × |  |  |  |  |  |  |
|------|-------------------------------------|---------------------------------|-----|--|--|--|--|--|--|
| -9   | Seleccione el Producto              |                                 |     |  |  |  |  |  |  |
|      | Producto: Botella de agua de 250cm3 |                                 |     |  |  |  |  |  |  |
|      | Insumos utilizados por el producto  |                                 |     |  |  |  |  |  |  |
|      |                                     |                                 |     |  |  |  |  |  |  |
|      | Codigo                              | Insumo                          |     |  |  |  |  |  |  |
|      | CAP001                              | Capuchon para botella de 250cm3 |     |  |  |  |  |  |  |
|      | ENV001                              | Envase para botella de 250cm3   |     |  |  |  |  |  |  |
|      | ETI001                              | Etiqueta para botella de 250cm3 |     |  |  |  |  |  |  |
|      | TAP001                              | Tapa para botella de 250cm3     |     |  |  |  |  |  |  |
|      |                                     |                                 |     |  |  |  |  |  |  |
|      |                                     |                                 |     |  |  |  |  |  |  |
|      |                                     |                                 |     |  |  |  |  |  |  |
|      |                                     |                                 |     |  |  |  |  |  |  |
|      |                                     |                                 |     |  |  |  |  |  |  |
|      |                                     | 🔀 Eliminar                      |     |  |  |  |  |  |  |

Figura 41: Formulario de eliminación de insumos de productos

La eliminación de insumos de productos tiene como objetivos corregir una asignación errónea de insumos a producto.

Para realizar la asignación de los insumos a los productos debemos realizar lo siguiente:

- Seleccionar un producto.
- Seleccionar el insumo que le corresponde erróneamente al producto, esto lo hacemos haciendo clic en la fila del grid que contiene los insumos
- Una vez seleccionado el insumo a eliminar hacemos clic en el botón Eliminar.
- Aceptamos el mensaje de confirmación.

**Producción** 

# Administración de registro de producción

Esta opción permitirá modificar datos y eliminar registros de producción del sistema.

Para visualizar este formulario debemos hacer lo siguiente:

- Hacer clic en el botón Inicio.

6.10

- Seleccionar el menú Administrar.
- Seleccionar la opción Producción.

Una vez hecho esto se desplegará un formulario como nos muestra la Figura 42:

| 😑 Administrar producción 🧧 |                   |                          |            |       |          |
|----------------------------|-------------------|--------------------------|------------|-------|----------|
| 📙 Modif                    | ficar 🤤 Eliminar  |                          |            |       |          |
| Código                     | Agencia           | Producto                 | Fecha      | Hora  | Cantidad |
| 1                          | AGENCIA PRINCIPAL | Botellon de agua de 20L  | 2011-09-03 | 02:14 | 50       |
| 2                          | AGENCIA PRINCIPAL | Botella de agua de 500ml | 2011-09-03 | 02:17 | 50       |
| 3                          | AGENCIA PRINCIPAL | Botellon de agua de 20L  | 2011-09-03 | 02:14 | 50       |
| 4                          | AGENCIA PRINCIPAL | Botella de agua de 500ml | 2011-09-03 | 02:14 | 10       |
| 5                          | AGENCIA PRINCIPAL | Botellon de agua de 20L  | 2011-09-03 | 02:25 | 30       |
| 6                          | AGENCIA PRINCIPAL | Botellon de agua de 20L  | 2011-09-03 | 02:38 | 10       |
| 7                          | AGENCIA PRINCIPAL | Botellon de agua de 20L  | 2011-09-03 | 03:58 | 10       |
| 10                         | AGENCIA PRINCIPAL | Botellon de prueba       | 2012-02-01 | 16:26 | 56       |
|                            |                   |                          |            |       |          |
|                            |                   |                          |            |       |          |
|                            |                   |                          |            |       |          |
|                            |                   |                          |            |       |          |
|                            |                   |                          |            |       |          |

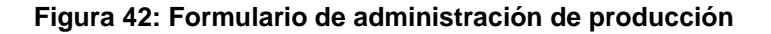

Para administrar los datos de los registros de producción debemos realizar lo siguiente:

- Seleccionar un registro de producción.
- En caso de modificación de datos, hacemos clic en la opción Modificar Modificar, luego de eso nos aparecerá la ventana con los datos de la producción como se muestra en la Figura 43:

MANUAL DE USUARIO

Sistema de Control de Producción

| Datos Producción  |                        |                     | ×          |
|-------------------|------------------------|---------------------|------------|
| Producto          |                        |                     |            |
| Id Producción:    | 1                      |                     |            |
| Producto:         | Botellon de agua de 20 | OL                  |            |
| L                 |                        |                     |            |
| Datos de Produco  | ión                    |                     |            |
| Fecha Producción  | 2011-09-03             | Hora Producción:    | 02:14      |
| Cantidad Producio | da: 50                 | Tipo Producción:    | ENVASADO 👻 |
|                   | Reutiliza etiquetas    | Cantidad Etiquetas: | 0          |
|                   |                        |                     |            |
|                   |                        | 🔚 Guardar           |            |
|                   |                        |                     |            |

Figura 43: Formulario de edición de datos de registro de producción

- Corregimos los datos de producción.
- Hacemos clic en el botón Guardar. Guardar
- Aceptamos el mensaje de confirmación.
- En el caso de la eliminación de un registro de producción, debemos seleccionar el registro a eliminar del grid de registros de producción.
- Luego hacemos clic en la opción Eliminar.
- Aceptamos el mensaje de confirmación.

## 6.11 Reimpresión de comprobantes

Esta opción permitirá reimprimir comprobantes previamente generados en el sistema en los distintos procesos registrados anteriormente y que no han sido impresos correctamente.

Para visualizar este formulario debemos hacer lo siguiente:

- Hacer clic en el botón Inicio.
- Seleccionar el menú Administrar.
- Seleccionar la opción Reimpresión de comprobantes.

Una vez hecho esto se desplegará un formulario como nos muestra la Figura 44:

| == | Reimpresión de cor | nprobantes              |           |                  | <b>-</b> × |
|----|--------------------|-------------------------|-----------|------------------|------------|
|    | Entrega de Insumo  | s Despacho de Productos | Cobros de | Venta de Envases |            |
|    | 😑 Imprimir         |                         |           |                  |            |
|    | Código             | Agencia                 | Fecha     | Entrega          |            |
| Ш  | E-11931031         | AGENCIA CAYAMBE         | 2011-0    | 9-03             |            |
|    |                    |                         |           |                  |            |
| Ш  |                    |                         |           |                  |            |
|    |                    |                         |           |                  |            |
|    |                    |                         |           |                  |            |
|    |                    |                         |           |                  |            |
|    |                    |                         |           |                  |            |
|    |                    |                         |           |                  |            |
|    |                    |                         |           |                  |            |
|    |                    |                         |           |                  |            |
|    |                    |                         |           |                  |            |
|    |                    |                         |           |                  |            |
|    |                    |                         |           |                  |            |
|    |                    |                         |           |                  |            |
| L  |                    |                         |           |                  |            |

Figura 44: Formulario de anulación de documento de compra

Para reimprimir un comprobante previamente generado debemos realizar lo siguiente:

- Seleccionar el tipo de comprobante a reimprimir de las pestañas de comprobantes.
- Seleccionar un comprobante a reimprimir del grid de comprobantes generados.
- Luego seleccionamos la opción Imprimir.
- Se nos despliega el comprobante seleccionado e imprimimos el mismo haciendo clic en

el botón Imprimir.

#### Control de Producción

## 6.12 Anulación de documento de compra

Esta opción permitirá anular los registros de documentos de compra previamente ingresados en el sistema.

Para visualizar este formulario debemos hacer lo siguiente:

- Hacer clic en el botón Inicio.
- Seleccionar el menú Administrar.
- Seleccionar la opción Anular documento de compra.

Una vez hecho esto se desplegará un formulario como nos muestra la Figura 45:

| 📰 Anular de | Anular documento de compra                |                    |              |             |  |  |  |
|-------------|-------------------------------------------|--------------------|--------------|-------------|--|--|--|
| Detalle     | Anular documento Filtro: Seleccione un fi | itro de I 🔻 Texto: |              | Suscar      |  |  |  |
| Código      | Proveedor                                 | Tipo de Docume     | Fecha Compra | Valor Total |  |  |  |
| FAC002      | ECUAPLAST S.A.                            | NOTA DE VENTA      | 2011-09-03   | 515.00      |  |  |  |
| NV001       | ECUAPLAST S.A.                            | NOTA DE VENTA      | 2012-02-01   | 170.00      |  |  |  |
| FAC001      | JAVIER SANDOVAL ACOSTA                    | FACTURA            | 2011-09-03   | 34.72       |  |  |  |
|             |                                           |                    |              |             |  |  |  |
|             |                                           |                    |              |             |  |  |  |
|             |                                           |                    |              |             |  |  |  |
|             |                                           |                    |              |             |  |  |  |
|             |                                           |                    |              |             |  |  |  |
|             |                                           |                    |              |             |  |  |  |
|             |                                           |                    |              |             |  |  |  |
|             |                                           |                    |              |             |  |  |  |

Figura 45: Formulario de anulación de documento de compra

Para anular un documento de compra a proveedor debemos realizar lo siguiente:

- Seleccionar un registro de documento de compra a proveedor del grid de documentos de compra.
- Los registros de compra pueden ser filtrados mediante los filtros de consulta que se encuentran en la parte superior de la ventana.
   Filtro: Seleccione un filtro de l v Texto:

- Opcionalmente podemos ver el detalle del documento de compra haciendo clic en la opción Detalle.
- Luego seleccionamos la opción Anular documento. O Anular documento
- Aceptamos el mensaje de confirmación.

**Nota:** La anulación de documentos de compra tiene efecto directo en la cantidad de stock de insumos razón por la cual es recomendable el uso de esta opción únicamente para casos extremos.

**Producción** 

## 6.13 Anulación de despachos de productos a distribuidor

Esta opción permitirá anular los registros de despachos de productos a distribuidor previamente registrados en el sistema.

Para visualizar este formulario debemos hacer lo siguiente:

- Hacer clic en el botón Inicio.
- Seleccionar el menú Administrar.
- Seleccionar la opción Anular despacho de productos.

Una vez hecho esto se desplegará un formulario como nos muestra la Figura 46:

| Anular despacho de productos a distribuidor |                                                    |                   |                 |  |  |
|---------------------------------------------|----------------------------------------------------|-------------------|-----------------|--|--|
| Detalle 🤤 Anu                               | lar despacho   Filtro: Seleccione un filtro de I 🕶 | Texto:            | 🕓 Buscar        |  |  |
| Código                                      | Distribuidor                                       | Agencia           | Fecha Documento |  |  |
| D-119113522                                 | FRANCISCO JAVIER BONILLA                           | AGENCIA PRINCIPAL | 2011-09-01      |  |  |
| D-119324016                                 | ALVARO LUIS ARELLANO                               | AGENCIA PRINCIPAL | 2011-09-03      |  |  |
| D-12211125451                               | FRANCISCO JAVIER BONILLA                           | AGENCIA PRINCIPAL | 2012-02-11      |  |  |
|                                             |                                                    |                   |                 |  |  |
|                                             |                                                    |                   |                 |  |  |
|                                             |                                                    |                   |                 |  |  |
|                                             |                                                    |                   |                 |  |  |
|                                             |                                                    |                   |                 |  |  |
|                                             |                                                    |                   |                 |  |  |
|                                             |                                                    |                   |                 |  |  |
|                                             |                                                    |                   |                 |  |  |

Figura 46: Formulario de anulación de despacho de productos

Para anular un despacho de productos a distribuidor debemos realizar lo siguiente:

- Seleccionar un registro de despacho de productos a distribuidor del grid.
- Los registros de despachos de productos pueden ser filtrados mediante los filtros de consulta que se encuentran en la parte superior de la ventana.
   Fittro: Seleccione un filtro de l v Texto:
- Opcionalmente podemos ver el detalle del despacho haciendo clic en la opción Detalle.
   Detalle

- Luego seleccionamos la opción Anular despacho. 🥯 Anular despacho
- Aceptamos el mensaje de confirmación.

**Nota:** La anulación de despachos de productos a distribuidor tiene efecto directo en la cantidad de stock de productos razón por la cual es recomendable el uso de esta opción únicamente para casos extremos.

## 6.14 Anulación de entrega de insumos a agencias

Esta opción permitirá anular los registros de entrega de insumos a agencias previamente ingresados en el sistema.

Para visualizar este formulario debemos hacer lo siguiente:

- Hacer clic en el botón Inicio.
- Seleccionar el menú Administrar.
- Seleccionar la opción Anular Entrega de Insumos.

Una vez hecho esto se desplegará un formulario como nos muestra la Figura 47:

| 😑 Anular entrega de insumos a agencias 📃 🗙 |                 |               |  |  |  |  |
|--------------------------------------------|-----------------|---------------|--|--|--|--|
| Detalle 🤤 Anular entrega                   |                 |               |  |  |  |  |
| Código                                     | Agencia         | Fecha Entrega |  |  |  |  |
| E-11931031                                 | AGENCIA CAYAMBE | 2011-09-03    |  |  |  |  |
| E-12211153926                              | AGENCIA CAYAMBE | 2012-02-11    |  |  |  |  |
|                                            |                 |               |  |  |  |  |
|                                            |                 |               |  |  |  |  |
|                                            |                 |               |  |  |  |  |
|                                            |                 |               |  |  |  |  |
|                                            |                 |               |  |  |  |  |
|                                            |                 |               |  |  |  |  |
|                                            |                 |               |  |  |  |  |
|                                            |                 |               |  |  |  |  |
|                                            |                 |               |  |  |  |  |

Figura 47: Formulario de anulación de entrega de insumos a agencias

Para anular una entrega de insumos a agencias debemos realizar lo siguiente:

- Seleccionar un registro de entrega de insumos del grid.
- Opcionalmente podemos ver el de la entrega haciendo clic en la opción Detalle.
- Luego seleccionamos la opción Anular entrega. 🥯 Anular entrega
- Aceptamos el mensaje de confirmación.

**Nota:** La anulación de entrega de insumos tiene efecto directo en la cantidad de stock de insumos razón por la cual es recomendable el uso de esta opción únicamente para casos extremos.

## 7. Consultas

Para realizar la consulta en pantalla de información de entidades o movimientos debemos escoger el tipo de consulta que deseamos visualizar del menú **Consultas** e ingresar los filtros de consulta de ser necesario, tal y como se muestra como ejemplo a continuación:

| SecargetCodigoProductoCantidad StockPRO001Botella de agua de 250cm3PRODUCCION NO RETORNABLE0PRO002Botella de agua de 500cm3PRODUCCION NO RETORNABLE0PRO003Botella de agua de 1000cm3PRODUCCION RETORNABLE20PR0004Botellon de agua de 20LNO PRODUCCION0             | E Stock d | le Productos Disponibles   |                          |                |
|----------------------------------------------------------------------------------------------------|-----------|----------------------------|--------------------------|----------------|
| CodigoProductoTipo de ProductoCantidad StockPRO001Botella de agua de 250cm3PRODUCCION NO RETORNABLE0PRO002Botella de agua de 500cm3PRODUCCION NO RETORNABLE70PRO003Botella de agua de 1000cm3PRODUCCION RETORNABLE20PRO004Botellon de agua de 20LNO PRODUCCION0    | 🚱 Recarg  | ar                         |                          |                |
| PRO001Botella de agua de 250cm3PRODUCCION NO RETORNABLE0PRO002Botella de agua de 500cm3PRODUCCION NO RETORNABLE70PRO003Botella de agua de 1000cm3PRODUCCION RETORNABLE20PRO004Botellon de agua de 20LNO PRODUCCION0                                                | Codigo    | Producto                   | Tipo de Producto         | Cantidad Stock |
| PRO002         Botella de agua de 500cm3         PRODUCCION NO RETORNABLE         70           PRO003         Botella de agua de 1000cm3         PRODUCCION RETORNABLE         20           PRO004         Botellon de agua de 20L         NO PRODUCCION         0 | PRO001    | Botella de agua de 250cm3  | PRODUCCION NO RETORNABLE | 0              |
| PRO003         Botella de agua de 1000cm3         PRODUCCION RETORNABLE         20           PRO004         Botellon de agua de 20L         NO PRODUCCION         0                                                                                                | PR0002    | Botella de agua de 500cm3  | PRODUCCION NO RETORNABLE | 70             |
| PRO004 Botelion de agua de 20L NO PRODUCCION 0                                                                                                    | PRO003    | Botella de agua de 1000cm3 | PRODUCCION RETORNABLE    | 20             |
|                                                                                                    | PRO004    | Botellon de agua de 20L    | NO PRODUCCION            | 0              |
| PROP001 Botella de agua de 1500cm3 PRODUCCION RETORNABLE 0                                                                                                    | PROP001   | Botella de agua de 1500cm3 | PRODUCCION RETORNABLE    | 0              |
|                                                                                                    |           |                            |                          |                |
|                                                                                                    |           |                            |                          |                |
|                                                                                                    |           |                            |                          |                |
|                                                                                                    |           |                            |                          |                |
|                                                                                                    |           |                            |                          |                |
|                                                                                                    |           |                            |                          |                |

Figura 48: Formulario consulta de stock de productos

| Cliente: JORGE DAVILA CISNEROS |                      | ~               | Distribuidor: Se | eccione un c | listribuidor    | ~           |
|--------------------------------|----------------------|-----------------|------------------|--------------|-----------------|-------------|
| ultado                         |                      |                 |                  |              |                 |             |
| od de Venta                    | Distribuidor         | Fnyase          | Fecha de venta   | Cantidad     | Precio Unitario | Total Venta |
| -119324831                     | ALVARO LUIS ARELLANO | Botellon de 20L | 2011-09-03       | 5            | 1.80            | 9.00        |
| -1221116317                    | ALVARO LUIS ARELLANO | Botellon de 20L | 2012-02-11       | 2            | 1.89            | 3.78        |
|                                |                      |                 |                  |              |                 |             |
|                                |                      |                 |                  |              |                 |             |
|                                |                      |                 |                  |              |                 |             |
|                                |                      |                 |                  |              |                 |             |
|                                |                      |                 |                  |              |                 |             |

Figura 49: Formulario consulta de venta de envases

## 8. Reportes

Para generar reportes imprimibles de información de entidades o movimientos debemos escoger el tipo de reporte que deseamos generar del menú **Reportes** e ingresar los filtros de consulta de ser necesario, tal y como se muestra como ejemplo a continuación:

| itos          |                                 |                        |            |                   |     |
|---------------|---------------------------------|------------------------|------------|-------------------|-----|
| Seleccione el | proveedor                       | Fechas a c             | consultar  |                   |     |
| TODOS         |                                 | ✓ Desde:               | 2011-07-11 | Hasta: 2012-02-11 | 9   |
|               |                                 | Generar                |            |                   |     |
| ) 🗎 🍇         | •   \$   4 ↓                    | 1 / 1 💿 🖲 71.8%        | •          | Buscar •          |     |
|               |                                 |                        |            | @                 | e e |
|               |                                 | BLUE                   | PLANET     | <b>W</b>          |     |
|               |                                 |                        |            |                   |     |
|               |                                 | SICPROD V1             | 0          |                   |     |
|               |                                 | Reporte de compras a p | roveedores |                   |     |
| Fee<br>Ho     | cha: 11/02/2012<br>ra: 18:19:22 |                        |            |                   |     |
| Co            | mpras desde el: 2011-07-11      | hasta el: 2012-02-11   |            |                   |     |
| C             | ÓDIGO DE DOCUMENTO              | PROVEEDOR              | FECHA      | VALOR TOTAL       | - 1 |
| F             | AC002                           | ECUAPLAST S.A.         | 2011-09-03 | 515.00            | - 1 |
| FA            | AC001                           | JAVIER SANDOVAL ACOSTA | 2011-09-03 | 34.72             | - L |
| N             | V001                            | ECUAPLAST S.A.         | 2012-02-01 | 170.00            |     |
|               |                                 |                        |            |                   | - U |

Figura 50: Formulario de reporte de compras

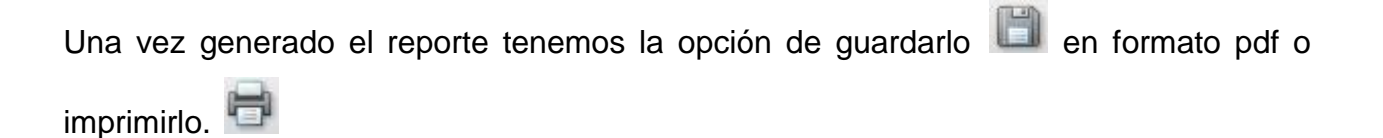

# MANUAL DE USUARIO

Sistema de Control de Producción

|    | <b>≜</b> 4 ≤                       | - ↓ 1 /1               | 🖲 🖲 73.3% 🗸                                           |           | Buscar               |  |
|----|------------------------------------|------------------------|-------------------------------------------------------|-----------|----------------------|--|
| H. |                                    |                        | SICPROD V1.0                                          | LANE      | T <sup>®</sup>       |  |
|    |                                    |                        | Reporte de proveedore                                 | s         |                      |  |
|    | Fecha: 01/08/201<br>Hora: 12:01:56 | 1                      |                                                       |           |                      |  |
|    | CODIGO                             | PROVEEDOR              | DIRECCION                                             | TELEFONO  | EMAIL                |  |
|    | 1002560770001                      | AGINSA S.A.            | Av Mariscal Sucre                                     | 22345879  | aginsa.cle.com       |  |
|    | 1791240111001                      | EMPAQPLAST S.A         | Sangolqui                                             | 023967900 | emapq.com            |  |
|    | 1002560660001                      | SANPEDRO PLAST<br>S.A. | Ibarra, Panamericana<br>Norte Km 8 sector<br>Priorato | 62987456  | sanpedro@conecel.com |  |

Figura 51: Formulario de reporte de proveedores

Una vez generado el reporte tenemos la opción de guardarlo

## 9. Salir del sistema

Para cerrar la sesión actual del usuario y salir del sistema debe hacer clic en el botón Salir Salir del menú principal, luego de esto el sistema nos redirigirá a la pantalla de acceso y podremos autentificarnos con un usuario distinto.

## 10. Parámetros

Esta opción nos permite cambiar y/o agragar parámetros del sistema y esta estará habilitada únicamente para el usuario Superadministrador.

Para hacer uso de esta opción debemos hacer clic en el botón **Parámetros** Parámetros del menú principal, luego de lo cual nos aparecerá una ventana tal como nos detalla la Figura 52:

| Parámetros      |                                             |          |   |  |  |  |
|-----------------|---------------------------------------------|----------|---|--|--|--|
| Pe              | Permisos de usuario Perfiles Ciudades       |          |   |  |  |  |
| F               | Perfil<br>Perfil de usuario: JEFE DE BODEGA |          |   |  |  |  |
|                 | ermisos                                     |          |   |  |  |  |
|                 | ltem                                        | Acceso   |   |  |  |  |
|                 | 🖻 Administrar                               |          |   |  |  |  |
|                 | Agencias                                    |          | _ |  |  |  |
|                 | Anular Documento Compra                     |          | = |  |  |  |
|                 | Anular Despacho a Distribuidor              | <b>V</b> |   |  |  |  |
|                 | Anular Entrega de Insumos                   |          |   |  |  |  |
|                 | Asignar Insumo a Producto                   |          |   |  |  |  |
|                 | Clientes                                    |          |   |  |  |  |
|                 | Distribuidores                              |          |   |  |  |  |
|                 | Eliminar Insumo a Producto                  |          | - |  |  |  |
|                 |                                             |          |   |  |  |  |
| Guardar Cambios |                                             |          |   |  |  |  |

Figura 52: Ventana de configuración de parámetros

En la Figura 52 se detalla la configuración de parámetros para los **Permisos de usuario.** 

En esta parte el usuario Superadministrador podrá seleccionar los niveles de acceso a los distintos formularios del sistema para los perfiles de usuario, los mismos que serán asignados posteriormente mediante la opción **Administrar Usuarios** del menú **Administrar.** 

Para permitir o denegar el acceso a un perfil determinado a un formulario específico basta con marcar o desmarcar la casilla correspondiente en la columna **Acceso** del grid **Permisos** tal como nos muestra la Figura 53:

| ltem                           | Acceso   |
|--------------------------------|----------|
| 3 Administrar                  |          |
| Agencias                       |          |
| Anular Documento Compra        |          |
| Anular Despacho a Distribuidor | <b>V</b> |
| Anular Entrega de Insumos      |          |
| Asignar Insumo a Producto      |          |
| Clientes                       |          |
| Distribuidores                 |          |

Figura 53: Asignación de permisos

Adicionalmente podemos agregar, eliminar o modificar perfiles de usuario seleccionando la pestaña Perfiles tal y como nos muestra la Figura 54:

| Permisos de usuario Perfiles Ciudades |        |                    |  |  |
|---------------------------------------|--------|--------------------|--|--|
| Perfiles de Usuario                   |        |                    |  |  |
| 🚰 Nuevo perfil 🛛 📑 Eliminar perfil    |        |                    |  |  |
|                                       | Código | Perfil             |  |  |
| 1                                     | Α      | ADMINISTRADOR      |  |  |
| 2                                     | E      | ENVASADOR          |  |  |
| 3                                     | F      | FACTURADOR         |  |  |
| 4                                     | J      | JEFE DE BODEGA     |  |  |
| 5                                     | S      | SUPERADMINISTRADOR |  |  |
|                                       |        |                    |  |  |

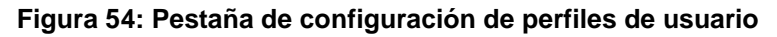

También podemos agregar, eliminar o modificar ciudades seleccionando la pestaña Ciudades tal y como nos muestra la Figura 55:

| Pe                               | Permisos de usuario Perfiles Ciudades |           |  |  |  |
|----------------------------------|---------------------------------------|-----------|--|--|--|
| Ма                               | Manejo de Ciudades                    |           |  |  |  |
| 🚰 Nueva ciudad 📑 Eliminar ciudad |                                       |           |  |  |  |
|                                  | Código                                | Ciudad    |  |  |  |
| 1                                | 5                                     | ATUNTAQUI |  |  |  |
| 2                                | 2                                     | CAYAMBE   |  |  |  |
| 3                                | 6                                     | COTACACHI |  |  |  |
| 4                                | 3                                     | IBARRA    |  |  |  |
| 5                                | 1                                     | OTAVALO   |  |  |  |
| 6                                | 4                                     | ουπο      |  |  |  |

Figura 55: Pestaña de configuración de ciudades